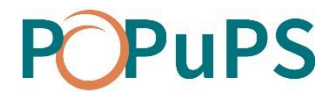

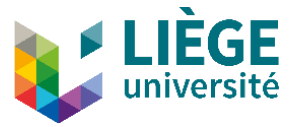

# OJS

# EDITOR'S GUIDE

SEPTEMBER 2020

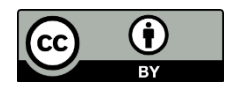

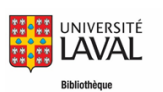

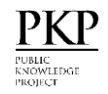

This text, OJS-Editor's Guide, is an adaptation of "<u>Guide du rédacteur</u>" by the *Bibliothèque de l'Université de Laval* and "<u>Learning OJS 3.2: A Visual Guide to Open Journal Systems</u>" by Simon Fraser University and the Public Knowledge Project. This document is under Creative Commons Attribution 4.0 International licence <u>CC BY</u> by ULiège Library.

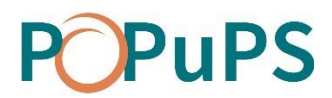

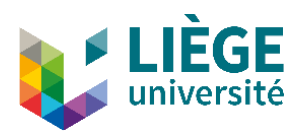

# Contenu

| Process supervision          |
|------------------------------|
| Discussions                  |
| Dashboard3                   |
| Unassigned submissions       |
| All active4                  |
| Archives4                    |
| Filters4                     |
| Overdue4                     |
| Incomplete4                  |
| Inactive for 30 days5        |
| Stages5                      |
| Sections5                    |
| Submission process           |
| Submission Files7            |
| Pre-Review Discussions       |
| Participants7                |
| Metadata7                    |
| Editorial History7           |
| Submission Library8          |
| Make the author anonymous8   |
| Adding a participant9        |
| Send to Review9              |
| Accept and Skip Review9      |
| Decline submission9          |
| Send a submission to review9 |
| REVIEW                       |
| Adding a reviewer10          |
| Review Details12             |
| Email Reviewer               |
| Edit                         |
| Unassign Reviewer            |
| History12                    |

# **POPuPS**

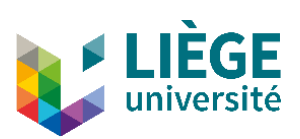

| Editorial Notes                         |
|-----------------------------------------|
| Read a review and confirm its receipt13 |
| Making the reviewer anonymous14         |
| Editorial decision1                     |
| Request revisions1                      |
| Accept Submission1                      |
| Decline submission1                     |
| Request revisions                       |
| Author's revisions1                     |
| Start a New Review Round1               |
| End of the Editorial Process18          |
| Email management                        |
| Add an email template19                 |
| Modify an email template19              |
| Contexts without templates22            |
| Automatically generated templates22     |
| Sending an article for peer review22    |
| Writing emails                          |
| Automated notices management24          |
| Submission events                       |

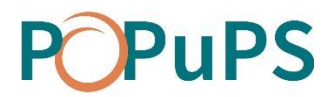

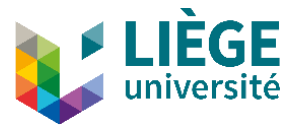

# EDITOR'S GUIDE

# **Process supervision**

### **PROCESSUS DANS OJS**

The editorial process consists in 2 steps:

- 1. <u>Submission</u>: Following the initial receipt of the article, it is assessed for scientific relevance and compliance with journal policies. Some submissions will not pass this first step and will be declined.
- 2. <u>Review</u>: The article is sent for external peer review. If needed, a request for revisions will be sent to the author. Some submissions will not pass this step and will be declined.

#### Discussions

At each step of the process, the discussions feature included in OJS allows a user to communicate with the journal editor without informing the other users.

This feature helps to ensure the double blind submission process. All discussions are archived and are part of the reviewing history. It is mandatory to select an interlocutor to start a discussion.

Possible double-blind discussions

| Emitter  |                   | Receiver |
|----------|-------------------|----------|
| Author   | $\rightarrow$     | Editor   |
| Reviewer | $\leftrightarrow$ | Editor   |
| Editor   | <u></u>           | Author   |
| Luitoi   | -                 | Reviewer |

#### Dashboard

The dashboard allows you to see unassigned, active and archived submissions. The tasks displayed vary depending on the user's role(s). The dashboard is the first page that appears after you log in.

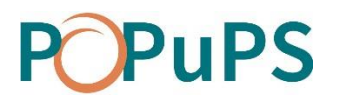

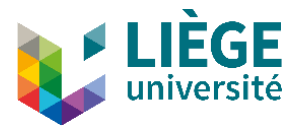

| Subm | issions                               |                 |                 |                   |          |
|------|---------------------------------------|-----------------|-----------------|-------------------|----------|
| My C | ueue Unassign                         | ed All Active   | Archives        |                   |          |
|      |                                       |                 |                 |                   |          |
| My   | Assigned                              |                 | <b>Q</b> Search | ▼ Filters New Sub | mission  |
| 382  | Maurane Raskine<br>The Submitted Arti | <b>t</b><br>cle |                 | O Review          | ~        |
|      | A Revisions have been                 | en submitted.   |                 | ≙ 1/1 🖹 1         |          |
|      |                                       |                 |                 | 1 of 1 sub        | missions |

The visible tabs on the dashboard also vary depending on the logged in user's role(s). The editor has access to all the tabs.

#### **Submissions**

This tab contains the list of all the submissions in which the user is involved.

#### **Unassigned submissions**

This tab contains the list of the submissions that are yet to be assigned to an editor.

#### All active

This tab contains the list of all active submissions in the system.

#### Archives

This tab contains the list of archived submissions, which includes accepted and declined articles.

#### Filters

The list of submission on the dashboard can be filtered which allows you to only display submissions that meet certain criteria.

#### Overdue

Shows only submissions for which actions are overdue, such as a response to a review request, a review report or the author's revisions.

#### Incomplete

Displays only submissions for which actions haven't been completed, for example, if an author starts a submission but doesn't finish it.

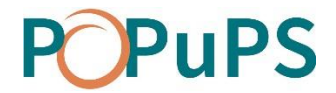

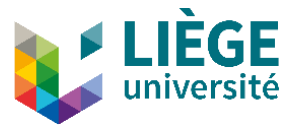

#### Inactive for 30 days

Displays all the submissions for which no action has been taken for 30 days.

#### Stages

Displays submissions according to the stage of the process they are in.

#### Sections

Displays submissions according to the journal section in which they were submitted (Articles or Editorial).

| Submissions                                  |                                                                                                    |                                 |
|----------------------------------------------|----------------------------------------------------------------------------------------------------|---------------------------------|
| My Queue Unassigned                          | All Active Archives                                                                                                    |                                 |
| All Active                                   | Q Search                                                                                                    | <b>T</b> Filters New Submission |
| ▼ Filters<br>Overdue                         | <ul> <li>382 Maurane Raskinet</li> <li>The Submitted Article</li> <li>A No editor has been assigned to this submission. Assign Editor</li> </ul> | ○ Submission ∨                  |
| Incomplete<br>Inactive for 30 days<br>Stages | 458                                                                                                    | O Submission                    |
| Submission<br>Review<br>Copyediting          | 454                                                                                                    | O Submission                    |
| Production<br>Sections<br>Articles           | 449                                                                                                    | O Submission                    |
| Editorial                                    | 448 A No editor has been assigned to this submission. Assign Editor                                                                              | O Submission                    |

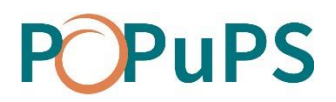

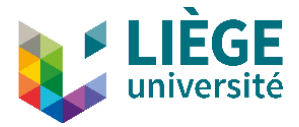

# **Submission process**

For this demonstration, we will use a fictitious submission «*The Submitted Article* ». In the dashboard, we find this submission in the **Unassigned** tab and in the **All Active** tab.

When an author submits an article, the journal's primary contact receives an email notifying them of the submission.

On the platform, the submission can be found in the Unassigned tab of the dashboard.

You can quickly identify the stage at which the submission is with the colored oval to the right. This article is at the "Submission" stage.

To see the submission's details, click on it.

| Submi | issions                         |                                                   |                  |        |               |                  |                |
|-------|---------------------------------|---------------------------------------------------|------------------|--------|---------------|------------------|----------------|
| My Q  | )ueue                           | Unassigned                                        | All Active       | Ar     | chives        |                  |                |
| Una   | ssigned                         |                                                   |                  | ۹      | Search        | <b>T</b> Filters | New Submission |
| 379   | Mauran<br>The Subr<br>A No edit | e Raskinet<br>mitted Article<br>or has been assig | ned to this subm | ssion. | Assign Editor | ubmission        | ~              |

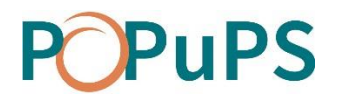

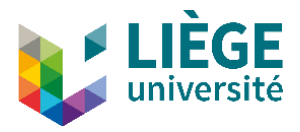

# SUBMISSION

|                                           |                                     |                 |                     | Metadata | Editorial History      | Submission Library |
|-------------------------------------------|-------------------------------------|-----------------|---------------------|----------|------------------------|--------------------|
| The Submitted Article<br>Maurane Raskinet |                                     |                 |                     |          |                        |                    |
| Submission Review Copyediting Production  |                                     |                 |                     |          |                        | <b>O</b> Help      |
| Submission Files                          |                                     |                 | Q Search Upload Fil | e        | Send to Review         |                    |
| Ell 1124-1 English                        |                                     | July 2,<br>2020 | Article Text        |          | Accept and Skip Review |                    |
|                                           |                                     |                 | Download All File   | s        | Decline Submission     |                    |
|                                           |                                     |                 |                     |          | Participants           | Assign             |
| Pre-Review Discussions                    |                                     |                 | Add discussio       | n        | Journal editor         |                    |
| Name                                      | From                                | Last Reply      | Replies Clo         | sed      | Maurane Raskinet       |                    |
| <u>Commentaires pour le Rédacteur</u>     | mraskinet<br>2020-07-02 09:04<br>AM |                 | 0 [                 |          |                        |                    |
|                                           |                                     |                 |                     |          |                        |                    |

Sections of the submission sheet:

#### **Submission Files**

This section contains the list of the files that have been submitted and the date at which they were submitted. More than one file can be added for the same submission.

#### **Pre-Review Discussions**

This section allows the journal editor to communicate with the author or with other users of the platform.

#### Participants

This section shows the list of participants involved in the review process of the submission. Initially, only the author is listed. The other participants will appear when they are added later in the process.

#### Metadata

Located in the blue bar at the top of the window, this link allows you to consult and revise the submission metadata. The *Identifiers* tab of this window allows you to add a unique identifier for the submission.

#### **Editorial History**

This link allows you to see the submission's history and all its related notes. Use the *Notes* tab to add one.

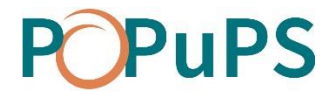

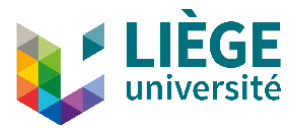

#### **Submission Library**

This link allows you to add relevant documents for the submission library.

#### Make the author anonymous

If you have chosen the blind review method, you have to make sure the submission's author remains anonymous throughout the editorial process.

- 1. In the *Submission Files* section, click on the added files to download them on your computer.
- 2. Remove all mentions of the author's (title, properties and all content) in each document and save the new version of the files.
- 3. In the *Submission Files* section, click on the link **Upload/Select Files** to upload the revision of the files and specify which document this new version corresponds to.

| Upload Submiss      | sion File                                                        | ×           |
|---------------------|------------------------------------------------------------------|-------------|
| 1. Upload File      | 2. Review Details 3. Confirm                                     |             |
| If you are uploa    | ding a revision of an existing file, please indicate which file. | -           |
| mraskinet, OJS AR   | RTICLE                                                           | ~           |
| Article Compon      | ent *                                                            |             |
| Article Text        |                                                                  | ~           |
| Drag and drop a     | າ file here to begin upload ບ                                    | Ipload File |
| Ensuring a Blind Re | eview                                                            |             |
| Continue Car        | ncel                                                             |             |

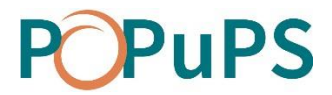

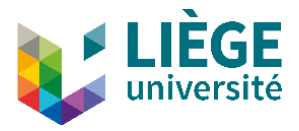

## Adding a participant

To assign an editor to a submission, you have to click on **Assign** in the *Participants* section.

A journal manager can assign him/herself as editor.

| Assign Participant | 🔂 Help        | × |
|--------------------|---------------|---|
| Locate a User      |               |   |
| Journal editor     | llser Ry Name |   |
| Search             | oser by Name  |   |

The editor is now listed in the Participants section of the form and will see the submission in *My Queue* section of the dashboard. Actions buttons are also available.

### Send to Review

Send the submission to the next step of the process: Review.

#### Accept and Skip Review

Allows you to skip the reviewing process and directly accept the submission.

#### **Decline submission**

Rejects the submission without passing through the reviewing process. The submission is therefore archived.

#### Send a submission to review

Once the editor made sure the content of the submission complies with the journal aims and scope, he/she can click on the **Send to Review** button.

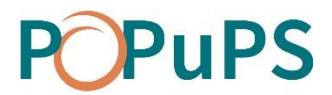

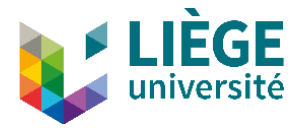

#### REVIEW

#### Adding a reviewer

When the submission proceeds to the Review stage, a note appears indicating that reviewers have to be assigned. In the *Reviewers* section of the form, click on **Add Reviewer**.

| Submission Review Copyediting Production                |                              | O Help                               |
|---------------------------------------------------------|------------------------------|--------------------------------------|
| Round 1 New Review Round                                |                              |                                      |
| Round 2 Status<br>Waiting for reviewers to be assigned. |                              |                                      |
| Review Files                                            | Q Search Upload/Select Files | Request Revisions                    |
| B 1132-1 Reviewed text, ARTICLE OJS                     | July 2, Article Text 2020    | Accept Submission                    |
|                                                         |                              | Decline Submission                   |
| Reviewers                                               | Add Reviewer                 | Participants Assign                  |
| No Items                                                |                              | Journal editor                       |
|                                                         |                              | <ul> <li>Maurane Raskinet</li> </ul> |

Reviewers are listed in the pop-up window. Search is available by name and discipline and is done through all the available fields. To add a reviewer, select him/her and click on the Select **Reviewer button**.

| Add Re | viewer                                                     |                      | ×                |
|--------|------------------------------------------------------------|----------------------|------------------|
| Locat  | te a Reviewer                                              | Q adm                | × Tilters        |
| 0      | adminj adminj<br>adminj<br>ⓒ 1 <sup>⑤</sup> Never assigned |                      | ~                |
|        |                                                            |                      | 1 of 1 reviewers |
| Select | Reviewer Create New Reviewer                               | Enroll Existing User |                  |

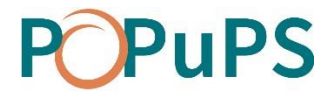

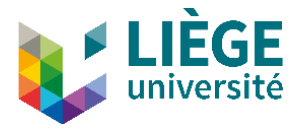

Please note that :

- You can only add one reviewer at a time.
- There is no limitation on the number of reviewers who can be invited to review a submission.
- A reviewer who has already been selected is greyed out in the list and cannot be selected again.
- A reviewer who has been selected in a previous review cycle cannot be selected for a new cycle unless you unblock him/her.
- If the author of the submission is also a reviewer for the journal, he/she will not appear in the list.
- By clicking on the arrow on the right of each reviewer, you will see their reviewing statistics.
- It is possible to cancel the invitation of a reviewer only if the reviewer has not responded to it yet.

When you select a reviewer, a mailing window with a predefined message opens. You can modify all the pre-written sections of the email. At the botton of the window, you can verify due dates and the review type.

| Add R                               | evie          | ewe       | r          |         |         |        |                   |       |                                                                                                    |                                                   | × |
|-------------------------------------|---------------|-----------|------------|---------|---------|--------|-------------------|-------|----------------------------------------------------------------------------------------------------|---------------------------------------------------|---|
| Select                              | ed R          | evie      | wer        |         |         |        |                   |       |                                                                                                    |                                                   |   |
| ndminj                              | adm           | ninj      | <u>Cha</u> | nge     |         |        |                   |       |                                                                                                    |                                                   |   |
| Choos                               | se a          | pre       | def        | ined    | me      | ssag   | e to              | use,  | , or fill out                                                                                                    | the form below.                                   | _ |
| [Trop                               | icult         | ura]      | Artic      | le Re   | view    | Requ   | lest              |       |                                                                                                    |                                                   | ~ |
| Email                               | to l          | be s      | ent        | to re   | evie    | wer    |                   |       |                                                                                                    |                                                   |   |
| βı                                  | Û             | В         | I          | U       | P       | ŝ      | $\langle \rangle$ | 23    | Number of the second second se | ۵.                                                |   |
| NAME                                | :             |           |            |         |         |        |                   |       |                                                                                                    |                                                   | ^ |
|                                     |               |           |            |         |         |        |                   |       |                                                                                                    |                                                   |   |
| This r                              | egar          | ds t      | he m       | anus    | script  | "The   | Sub               | mitte | d Article," wh                                                                                                    | iich is under consideration by Tropicultura.      |   |
| Callo                               | ulaa          | +ha       | rould      |         | + 6 0 0 | - ward |                   | arala | a of the mani                                                                                                    | essist the authors have now submitted a varies of | _ |
| 🗆 Do                                | o not         | sen       | d em       | nail to | o Revi  | ewer.  |                   |       |                                                                                                    |                                                   |   |
| _                                   |               |           |            |         |         |        |                   |       |                                                                                                    |                                                   |   |
| 2020                                | orta<br>-07-1 | nt L<br>6 | ate        | s       |         |        |                   |       |                                                                                                    | 2020-08-27                                        |   |
| Respo                               | nse l         | Due l     | Date       |         |         |        |                   |       |                                                                                                    | Review Due Date                                   |   |
|                                     |               |           |            |         |         |        |                   |       |                                                                                                    |                                                   |   |
| +                                   |               | Files     | To E       | Be Rev  | viewe   | d      |                   |       |                                                                                                    |                                                   |   |
|                                     |               |           |            |         |         |        |                   |       |                                                                                                    |                                                   |   |
| Revi                                | ew 1          | Гуре      | 9          |         |         |        |                   |       |                                                                                                    |                                                   |   |
| <ul> <li>Do</li> <li>Bli</li> </ul> | ouble<br>ind  | e-blir    | nd         |         |         |        |                   |       |                                                                                                    |                                                   |   |
| 0 Op                                | oen           |           |            |         |         |        |                   |       |                                                                                                    |                                                   |   |
|                                     |               |           |            |         |         |        |                   |       |                                                                                                    |                                                   |   |
|                                     |               |           |            |         |         |        |                   |       |                                                                                                    |                                                   |   |
| Ado                                 | d Rev         | iewe      | r          | Can     | icel    |        |                   |       |                                                                                                    |                                                   |   |

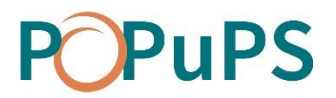

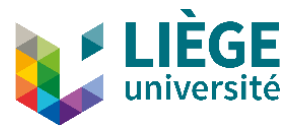

Click on **Add Reviewer** to send him/her the email and assign him/her to the submission. If needed or requested, repeat the procedure to assign other reviewers to the submission.

If a reviewer refuses because of a conflict of interests, a note Conflict of Interests is displayed in the submission. Justifying this choice is mandatory. To read it, click on **Review Details**.

During the review, you can view the details and modify each reviewer's profile. To do this, click on the arrow that precedes the reviewer's name.

| Reviewers                         |                |      |                                       |         |              |                        | Add Reviewer |
|-----------------------------------|----------------|------|---------------------------------------|---------|--------------|------------------------|--------------|
| <ul> <li>adminj adminj</li> </ul> |                |      | Request Sent<br>Response due: 2020-07 | 7-16    | Double-blind | b                      |              |
| <b>Review Details</b>             | Email Reviewer | Edit | Unassign Reviewer                     | History | Login As     | <b>Editorial Notes</b> |              |

#### **Review Details**

Allows you to view the files submitted by the reviewer, to modify his/her recommendation and to rate the quality of the review (not visible for the reviewer).

#### **Email Reviewer**

Allows you to contact the reviewer via OJS.

#### Edit

Allows you to modify due dates for responding to the invitation and for sending recommendations, to modify the review type and to modify the submission's files available for review.

#### **Unassign Reviewer**

Allows you to cancel the invitation if the reviewer.

#### History

Displays a brief history of the reviews made by the reviewer.

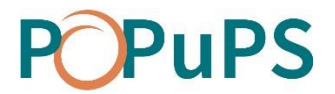

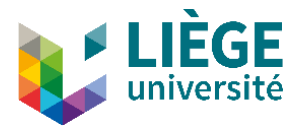

#### **Editorial Notes**

Allows you to add notes about the reviewer that you want to share with other editors but not with the reviewer him/herself.

#### Read a review and confirm its receipt

Once a reviewer has finished his/her job, the editor receives an email notifying him/her that a review has been received. This information is also displayed in the dashboard.

Click on Read Review to consult it. Cliquez sur le lien Lire l'évaluation pour la consulter.

| nj adminj                                         | Evaluation soumise<br>Recommandation: Accepter<br>soumission                                 | Évaluation en do<br>la                                           | uble aveugle Read Re         |
|---------------------------------------------------|----------------------------------------------------------------------------------------------|------------------------------------------------------------------|------------------------------|
|                                                   |                                                                                              |                                                                  |                              |
| Review Details: The                               | Submitted Article                                                                            |                                                                  | ×                            |
| adminj adminj                                     |                                                                                              |                                                                  |                              |
| Once this review has be<br>submitted their review | en read, press "Confirm" to indicate that the<br>elsewhere, you may upload the file below an | e review process may proceed.<br>Id then press "Confirm" to proc | If the reviewer has<br>reed. |
| Notified: 2020-07-02                              | 12:37 PM                                                                                     |                                                                  |                              |
| Reviewer Files                                    |                                                                                              |                                                                  |                              |
|                                                   |                                                                                              | Q Search                                                         | Upload File                  |
| ► 🛛 1133-1 Revie                                  | w                                                                                            | July 2,<br>2020                                                  |                              |
| Recommendation                                    |                                                                                              |                                                                  |                              |
| Choose One                                        | er recommendation.                                                                           |                                                                  |                              |
| Reviewer rating                                   |                                                                                              | h dha an israa                                                   |                              |
| No rating                                         | eview provided. This rating is not shared wit                                                | n the reviewer.                                                  |                              |
|                                                   |                                                                                              |                                                                  |                              |
|                                                   |                                                                                              |                                                                  |                              |
|                                                   |                                                                                              |                                                                  |                              |
|                                                   |                                                                                              |                                                                  |                              |

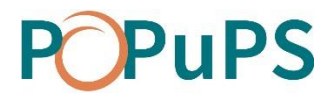

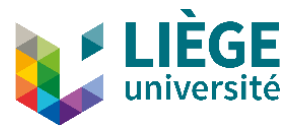

As editor, you can rate the quality of the review by choosing the appropriate number of stars. This rating will be displayed in the reviewer's invitation window. Once you are done, click on **Confirm**.

Back in the form, the **Thank Reviewer** link has appeared in the Reviewers section. Click on it.

| Thank Reviewer                                                                                                    |  |  |  |  |  |  |  |  |
|----------------------------------------------------------------------------------------------------|--|--|--|--|--|--|--|--|
| Reviewer<br>adminj adminj <government@gov.gov></government@gov.gov>                                                                                                    |  |  |  |  |  |  |  |  |
| Email to be sent to reviewer         Image: Boot sent to reviewer         Image: Boot sent to reviewer         Image: Boot sent to reviewer         Image: Boot sent to reviewer         Image: Boot sent to reviewer         Image: Boot sent to reviewer         Image: Boot sent to reviewer         Image: Boot sent to reviewer         Image: Boot sent to reviewer         Image: Boot sent to the sent sent sent sent sent sent sent sen |  |  |  |  |  |  |  |  |
| Do not send email to Reviewer.                                                                                                    |  |  |  |  |  |  |  |  |
| Thank Reviewer Cancel                                                                                                    |  |  |  |  |  |  |  |  |

At the bottom of the mailing window, click on **Thank Reviewer** to confirm the receipt of the review and send him a thank-you email..

It is possible to revert a reviewer's decision by clickin on **Revert Decision**. This action cancels the reviewing confirmation. The reviews and its associated files will not be included in the revisions request email to the author.

#### Making the reviewer anonymous

You have to make sure the reviewer remains anonymous for the author.

- 1. In the *Reviewers* section of the dashboard, click on the arrow that precedes the reviewer's name and click on **Review Details**.
- 2. In the *Reviewer Files* section of the pop-up window, click on all the available files to download them on your computer.
- 3. Delete all mentions of the reviewer's name (Title, properties and content of the document) for all the files and save the new versions.

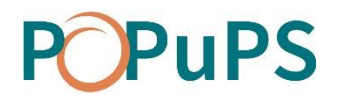

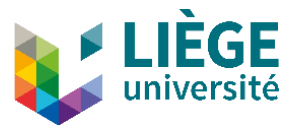

- 4. In the *Reviewers* section of the dashboard, click on the arrow that precedes the reviewer's name and click on **Review Details**.
- 5. In the *Reviewer Files* section of the pop-up window, click on the **Upload file** link and upload the anonymous versions of the files.

Please note: Rather than making each of the reviews anonymous, the editor can upload a summary report of the reviews. The summary report file can be uploaded at the editorial decision stage explained below.

#### **Editorial decision**

Once all the reviews have been received and read, the editor must make a decision.

| Submission Review Copyediting Prod               | uction                             |                 |                     |                                 | 0 Help |
|--------------------------------------------------|------------------------------------|-----------------|---------------------|---------------------------------|--------|
| Round 1 New Review Round                         |                                    |                 |                     |                                 |        |
| Round 1 Status<br>Revisions have been submitted, |                                    |                 |                     |                                 |        |
| Review Files                                     |                                    | Q Search        | Upload/Select Files | Request Revisions               |        |
| • 🛛 1129-1 English                               |                                    | July 2,<br>2020 | Article Text        | Accept Submission               |        |
|                                                  |                                    |                 |                     | Decline Submission              |        |
| Reviewers                                        |                                    |                 | Add Reviewer        | Participants                    | Assign |
| <ul> <li>adminj adminj</li> </ul>                | Complete<br>Recommendation: Accept | Double-blind    | Thank<br>Reviewer   | Journal editor Maurane Raskinet |        |
|                                                  | Submission                         |                 | Revert<br>Decision  |                                 |        |

#### **Request revisions**

The author shall modify the submission and a new Review Round will be necessary.

#### Accept Submission

The submission is accepted and is moved to the Copyediting step.

#### **Decline submission**

The submission failed to pass review and is declined. It is moved to the *Archives* section of the dashboard.

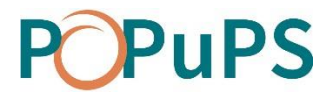

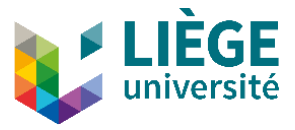

#### **Request revisions**

At the editorial decision stage, requesting revisions is the most common choice. In that case, you have to click **Request Revisions**.

| Request Revisions                                                                                                    |                 | ×            |  |  |  |  |  |  |  |
|----------------------------------------------------------------------------------------------------|-----------------|--------------|--|--|--|--|--|--|--|
| Require New Review Round <ul> <li>Revisions will not be subject to a new round of peer reviews.</li> <li>Revisions will be subject to a new round of peer reviews.</li> </ul> |                 |              |  |  |  |  |  |  |  |
| <ul> <li>Send Email</li> <li>Send an email notification to the author(s): Maurane Raskinet</li> <li>Do not send an email notification</li> </ul>                              |                 |              |  |  |  |  |  |  |  |
| ▷ 1ট B I 및 ở ※ ↔ 첫 II Upload 土                                                                                                    |                 |              |  |  |  |  |  |  |  |
| Maurane Raskinet.                                                                                                    |                 | ^            |  |  |  |  |  |  |  |
| We have reached a decision regarding your submission to Tropicultura, "The Submi                                                                                              | ted Article".   |              |  |  |  |  |  |  |  |
| Our decision is: Revisions Required                                                                                                    |                 |              |  |  |  |  |  |  |  |
| Maurane Raskinet                                                                                                    |                 |              |  |  |  |  |  |  |  |
| maurane.raskinet@uliege.be                                                                                                    |                 | ~            |  |  |  |  |  |  |  |
| + Add Reviews to Email                                                                                                    |                 |              |  |  |  |  |  |  |  |
| Select review files to share with the author(s)                                                                                                    | Q Search        | Upload File  |  |  |  |  |  |  |  |
| I132-1 Reviewed text, ARTICLE OJS                                                                                                    | July 2,<br>2020 | Article Text |  |  |  |  |  |  |  |
| ▶ □                                                                                                    | July 2,<br>2020 |              |  |  |  |  |  |  |  |
|                                                                                                    |                 |              |  |  |  |  |  |  |  |
| Record Editorial Decision Cancel                                                                                                    |                 |              |  |  |  |  |  |  |  |

In the pop-up mailing window, select the review files you want to send to the author.

You may also create a summary report of the reviews (anonymous) and add it to the files by clicking Upload Files and selecting it to be shared with the author.

Click on **Record Editorial Decision** once the request for revisions is complete. The message *Revisions have been requested* on the top of the submission page confirms that the decision has been saved and that the request was sent to the author.

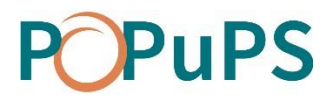

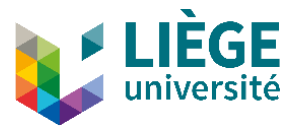

**WARNING**: The *Select Review Files* [...] section lists ALL review files. In other words, it includes all the files sent by the reviewers. If those files were not made anonymous (see section *Make the author anonymous*), you have to be careful not to select them so they will not be sent to the author.

#### Author's revisions

When the author uploads the revisions, an email is sent to the primary contact of the journal and to the submission's assigned editor.

You can also find the uploaded file in the dashboard, in the *Revisions* section of the *Review* tab.

Depending on the received revisions, the editor must make an editorial decision:

- Start a 2<sup>nd</sup> Review Round;
- Accept Submission;
- Decline Submission.

| Submission Review Copyediting Produ              | uction                             |                 |                     |                                      | <b>ð</b> Help |
|--------------------------------------------------|------------------------------------|-----------------|---------------------|--------------------------------------|---------------|
| Round 1 New Review Round                         |                                    |                 |                     |                                      |               |
| Round 1 Status<br>Revisions have been submitted. |                                    |                 |                     |                                      |               |
| Review Files                                     |                                    | Q Search        | Upload/Select Files | Request Revisions                    |               |
| ► 🖻 1129-1 English                               |                                    | July 2,<br>2020 | Article Text        | Accept Submission                    |               |
|                                                  |                                    |                 |                     | Decline Submission                   |               |
| Reviewers                                        |                                    |                 | Add Reviewer        | Participants                         | Assign        |
| <ul> <li>adminj adminj</li> </ul>                | Complete<br>Recommendation: Accept | Double-blind    | Thank<br>Reviewer   | Journal editor                       |               |
|                                                  | Submission                         |                 | Revert<br>Decision  | <ul> <li>Maurane Raskinet</li> </ul> |               |
|                                                  |                                    |                 |                     |                                      |               |
|                                                  |                                    |                 |                     |                                      |               |
| Revisions                                        |                                    |                 |                     | Q Search                             | Upload File   |
| 1131-1 Reviewed text, ARTICLE OJS                |                                    |                 | J                   | uly 2, 2020 Article Text             |               |

#### Start a New Review Round

Click on the **New Review Round** tab at the top of the page. All the information related to the first round will remain available under the **Round 1** tab.

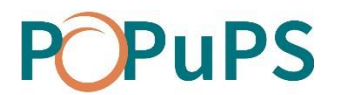

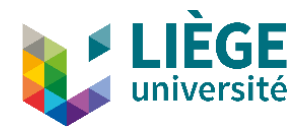

| New Review Round                                                                                                | ×                      |
|----------------------------------------------------------------------------------------------------|------------------------|
| You are about to create a new review round for this submission. Files that have review rounds are listed below. | not been used in other |
| Revisions                                                                                                    | Q Search               |
| No Files                                                                                                    |                        |
|                                                                                                    |                        |
| Create New Review Round Cancel                                                                                  |                        |

Click on Create New Review Round.

Reviewers from the first round are not pre-selected for the next review round, but they can be assigned for the second round as well. When you select your reviewers, you will have to **unblock** them before assigning them to the new review round.

Then, start all the reviewing process again. Don't forget to make the revised submission file anonymous before sending it to the reviewers.

### END OF THE EDITORIAL PROCESS

Once the review round(s) is/are completed and all requested revisions have been made by the author, you have to download the final version of the article and archive the submission in OJS.

Then, you can start <u>laying the article out</u> in LibreOffice before uploading it to PoPuPS.

# **POPuPS**

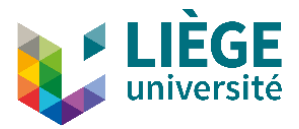

# **Email management**

Open Journal System (OJS) offers several default email templates. These can be modified to adapt them to the context of the journal. To do this, go to *Settings > Workflow* section *> Emails* tab. Only the changes made in this section are saved in the templates.

Non-automatic emails can be modified separately before sending them. However, those changes will not apply to templates

# **CONFIGURATION OF EMAILS' SIGNATURE**

To configure a signature that will be included in the emails sent through the platform, go to *Settings* > *Workflow* section > *Emails* tab. Copy and paste the desired signature in the window under *Signature*.

This signature will be displayed by default at the very end of each emails sent through the OJS system.

| Workflow                     | w Se                 | ttin | gs     |         |                       |            |            |            |                                                                        |
|------------------------------|----------------------|------|--------|---------|-----------------------|------------|------------|------------|------------------------------------------------------------------------|
| Compo                        | omponents Submission |      | Revie  | w Publi | lisher Library Emails |            |            |            |                                                                        |
| <b>Signatur</b><br>The prepa | <b>'e</b><br>red e   | mail | s that | tare    | sent l                | by th      | ne syst    | em on beha | alf of the journal will have the following signature added to the end. |
| D 🖒                          | В                    | I    | U      | θ       | <u>%</u>              | $\diamond$ | 8.8<br>8 9 | L Upload   | · ±                                                                    |
| TROPICIUS                    |                      |      |        |         |                       |            |            |            |                                                                        |
| TROPICULI                    | LUKA                 |      |        |         |                       |            |            |            |                                                                        |
|                              |                      |      |        |         |                       |            |            |            |                                                                        |
|                              |                      |      |        |         |                       |            |            |            |                                                                        |

# ADD AN EMAIL TEMPLATE

If you want to use this feature, please contact us.

# **MODIFY AN EMAIL TEMPLATE**

To modify an email template, cick on the blue arrow at the left of the title, then click on **Edit Email**.

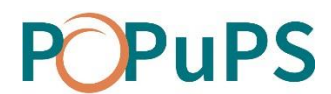

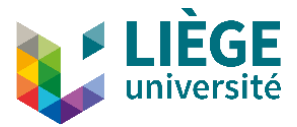

| Prepared Email Templates     |  |
|------------------------------|--|
| Name                         |  |
| Citation Editor Author Query |  |
| Edit Email Reset             |  |

A window in which you can modify the *Subject* and the *Body* of the email pops up (see image below). When the changes are made, click on **Save**.

| Edit Email                                                                                                    | ×          |
|----------------------------------------------------------------------------------------------------|------------|
| Template Message Data                                                                                                    |            |
| Description                                                                                                    |            |
| This email from the Editor or Section Editor to an Author notifies them of a final "decline" decision regard<br>submission. | ling their |
| Email Key                                                                                                    |            |
| EDITOR_DECISION_DECLINE                                                                                                    |            |
| Template Details Subject *                                                                                                  | 0          |
| Editor Decision                                                                                                    | V          |
| Body *                                                                                                    |            |
| D ID B I U & ⅔ ↔ ⅔ IM Upload ±                                                                                              | Ø          |
| {\$authorName}:<br>We have reached a decision regarding your submission to {\$contextName}, "{\$submissionTitle}".          |            |
| Our decision is to: Decline Submission                                                                                      |            |
| {\$editorialContactSignature}                                                                                               |            |
|                                                                                                    |            |
| * Denotes required field                                                                                                    |            |
| Save Cancel                                                                                                    |            |

The subject of the emails will always be preceded by the journal's acronym in square brackets (ex : [CGQ] Editor Decision).

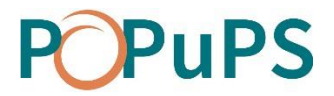

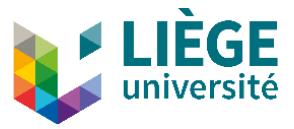

**WARNING**: In the email body, **the content in braces must not be changed**, braces included (see image below). These are parameters that automatically generate information in emails (ex: the name of the journal, the name of the user, etc.) **Note that in some cases, the parameters are not displayed between braces, but with a label within a gray area**.

#### In the template

| Tem   | plat                                  | e De  | tail  | s      |        |          |            |            |               |                                         |   |
|-------|---------------------------------------|-------|-------|--------|--------|----------|------------|------------|---------------|-----------------------------------------|---|
| Subj  | ect 🕯                                 |       |       |        |        |          |            |            |               |                                         |   |
| Edito | or De                                 | ision | 1     |        |        |          |            |            |               |                                         | 0 |
| Body  | y *                                   |       |       |        |        |          |            |            |               |                                         |   |
| Ð     | Û                                     | В     | I     | Ū      | C      | <u>%</u> | $\diamond$ | 5.7<br>2 3 | 🛋 Upload      | ÷                                       | 0 |
| {\$a  | uthor                                 | Name  | e}:   |        |        |          |            |            |               |                                         |   |
| We    | have                                  | reach | ned a | decis  | sion r | egaro    | ding       | your       | submission to | {\$contextName}, "{\$submissionTitle}". |   |
| Our   | Our decision is to: Accept Submission |       |       |        |        |          |            |            |               |                                         |   |
| {\$e  | ditoria                               | alCon | tacts | 5ignat | ture}  |          |            |            |               |                                         |   |

| Ema      | il to                                                                                  | be se      | ent      | to re  | view    | /er     |            |        |                 |                                                     |   |
|----------|----------------------------------------------------------------------------------------|------------|----------|--------|---------|---------|------------|--------|-----------------|-----------------------------------------------------|---|
| Ç,       | Û                                                                                      | В          | I        | U      | P       | χ;      | $\diamond$ | 53     | 🛋 Upload        | ±                                                   |   |
| NAM      | NE:                                                                                    |            |          |        |         |         |            |        |                 |                                                     | ^ |
| <u> </u> |                                                                                        |            |          |        |         |         |            |        |                 |                                                     |   |
| This     | rega                                                                                   | rds th     | ne ma    | anus   | cript ' | 'The    | Subn       | nitteo | d Article," whi | ch is under consideration by Tropicultura.          |   |
| Foll     | owinc                                                                                  | the        | revie    | woft   | the pr  | revio   | IS VA      | rsion  | of the manu     | script, the authors have now submitted a revised    |   |
| vers     | sion o                                                                                 | f thei     | r pap    | per. V | Ve wo   | uld a   | ppre       | ciate  | it if you could | d help evaluate it.                                 |   |
|          |                                                                                        |            |          |        |         |         | F          |        |                 |                                                     |   |
| Plea     | se lo                                                                                  | g into<br> | the      | jourr  | nal we  | b site  | ≘ by       | RESPO  | NSE DUE DATE    | o indicate whether you will undertake the review or |   |
| not,     | not, as well as to access the submission and to record your review and recommendation. |            |          |        |         |         |            |        |                 |                                                     |   |
| The      | revie                                                                                  | w itse     | elf is ( | due    | REVIEW  | / DUE D | )ATE .     |        |                 |                                                     |   |
|          |                                                                                        |            |          |        |         |         |            | •      |                 |                                                     |   |
| Sub      | missi                                                                                  | on UF      | ۲L U     | RL     |         |         |            |        |                 |                                                     |   |

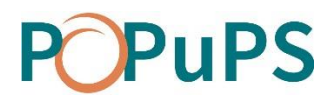

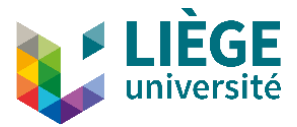

## **CONTEXTS WITHOUT TEMPLATES**

In some contexts, no template is provided. However, some cases such as notices sent manually to submission participants via the link under their name, it is possible to create templates to facilitate the communication of some information. If you want to create a template, please contact us.

## **AUTOMATICALLY GENERATED TEMPLATES**

Some emails are generated automatically. These emails are sent through the platform without the intervention of any user, for example, at the receipt of a new submission, the platform sends an email to the editor, to the author and to co-authors.

## SENDING AN ARTICLE FOR PEER REVIEW

No email is generated by the system to notify the author that his/her article is being sent for external peer review at the Submission stage. To inform the author, you have to send him/her a notice by clicking on the blue arrow at the left of the author's name, then on **Notify**.

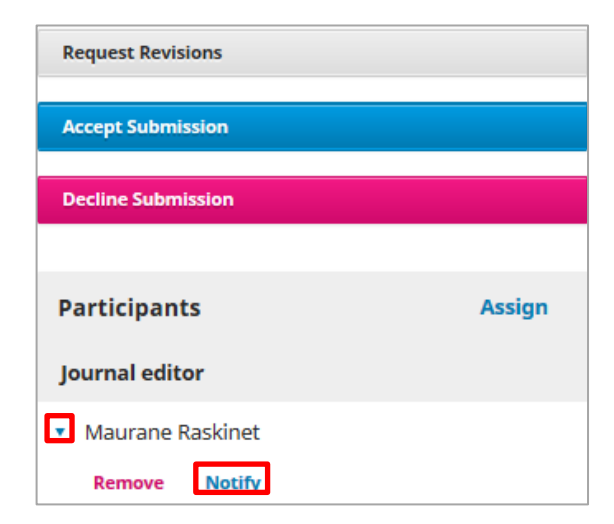

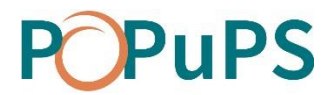

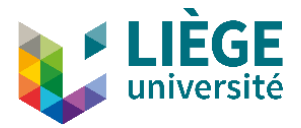

## WRITING EMAILS

Email templates can be modified in text boxes. However, in OJS, the editing language of emails is HTML. If you only use the text boxes or copy and paste from Microsoft Word (or other applications), paragraphs spacing may be inadequate.

To ensure the best email layout possible, it is essential to open and modify the HTML source. Afin d'assurer une meilleure présentation des courriels, il est indispensable de consulter et d'éditer la source HTML. Best practices are given below, but if you are not comfortable with editing the HTML source, please contact us.

To open the HTML source of emails, click on the  $\[equivalentering]$  icon in the text box. In its HTML version, emails are displayed as illustrated below (HTML tags are highlighted in purple):

Dear Sir, Madam,

Your submission entitled «{\$submissionTitle}», has been submitted for publication in the journal <em>{\$contextName}</em>.Would you agree to review it for us by the{\$reviewDueDate}?

Here is the submission's abstract:

Please let us know your response through the following online form: {\$submissionReviewUrl}.

URLS and contents sent in this email are confidential and must not be shared with anyone.

Hoping that you will accept our request, please accept the expression of our highest consideration.

{\$editorialContactSignature}

Here are a few simple rules to ensure optimal presentation of emails:

- Each paragraph must be surrounded by the opening paragraph tag and the closing paragraph tag
- The use of <br/> (newline) tags should be avoided as much as possible. If these tags are present in the HTML code of the email, they can be removed.

You must *never* use HTML tags inside parameter declarations:

- Correct: <em>{\$contextName}</em>
- Incorrect: {<em> \$contextName </em>}

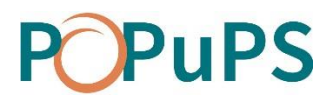

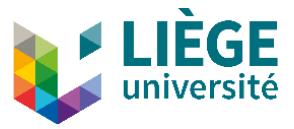

If you want to lay the content of a parameter out, you must select the braces and their content.

### **AUTOMATED NOTICES MANAGEMENT**

By default, any new user receives notices by email and through notifications in their task list. However, the user can choose whether or not to receive email notifications.

To deactivate notices received by email, you must open the user's profile, open the *Notifications* tab and check **Do not send me an email for this type of notifications**. To deactivate both types of notices (emails and notifications), you must uncheck **Enable these types of notifications**.

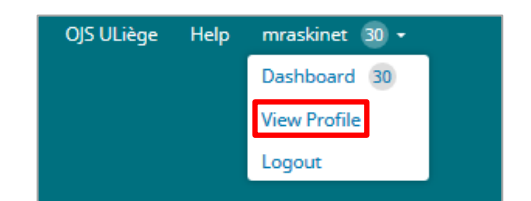

Ou

|          | 😌 English         | View Site | 🔒 mraskinet  |
|----------|-------------------|-----------|--------------|
| Metadata | Editorial History | Subrr     | View Profile |
|          |                   |           | Logout       |

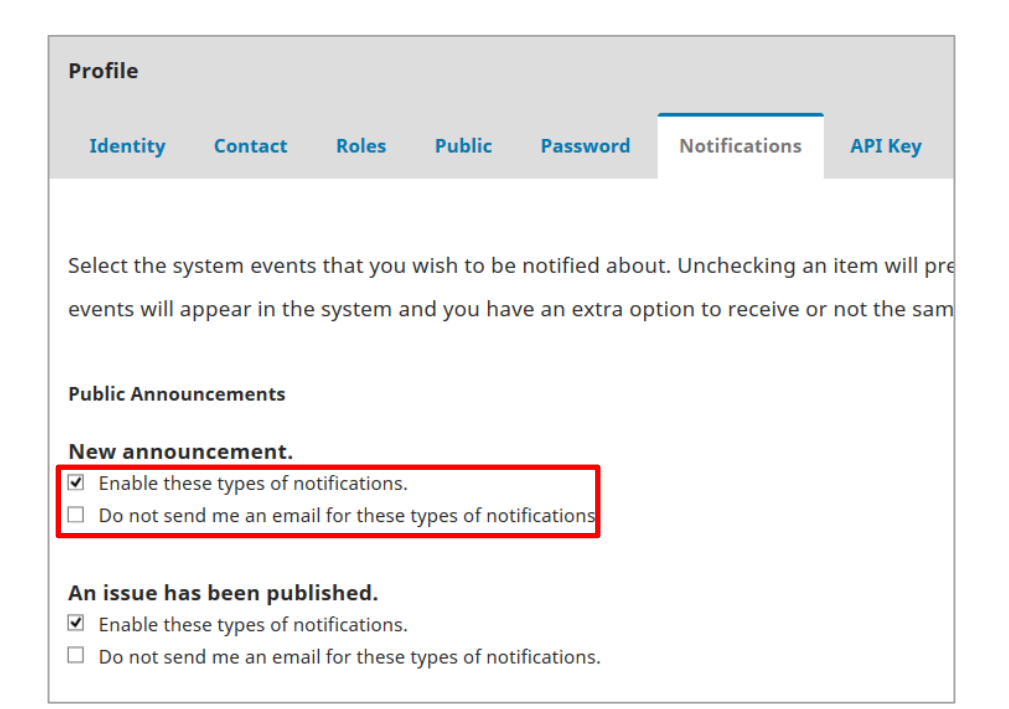

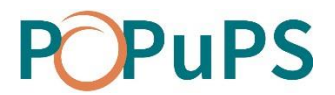

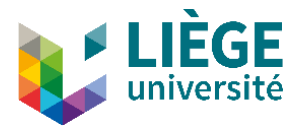

#### Submission events

There are two types of notice for new articles during submissions:

- A new article, "Title," has been submitted: this notice is sent to editors who are automatically assigned to articles.
- A new article has been submitted. An editor must be assigned: This notice is sent to all the journal's editors if there is not a editor automatically assigned to the article.

In the context of OJS ULiège, an editor is automatically assigned to articles only if there is no other editor(s) for the journal. If the journal has at least two editors, an assignment is necessary.